## **Compass Tips**

## **Reporting Absences via the Compass App**

1. From the **Home** screen, tap on the child you wish to enter an absence for (shown in red below).

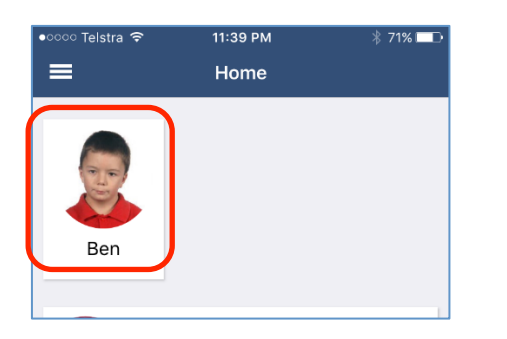

 Tap on Approvals (shown in red below) - if there is no 'Approvals' button, swipe left twice to reveal the screen at step 3!

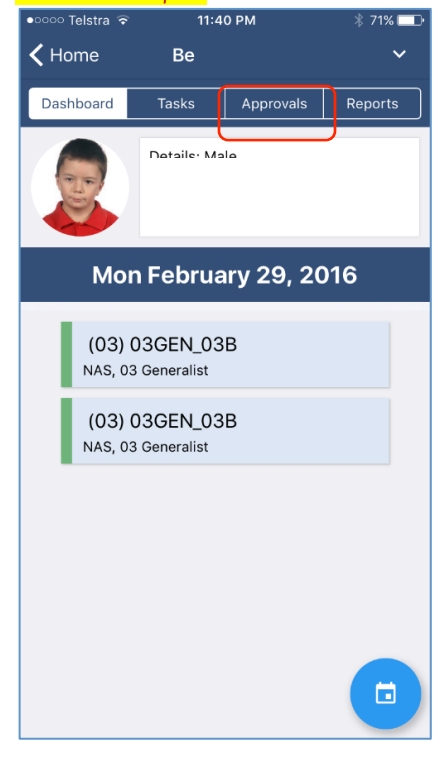

3. Tap on the + button (shown in red below).

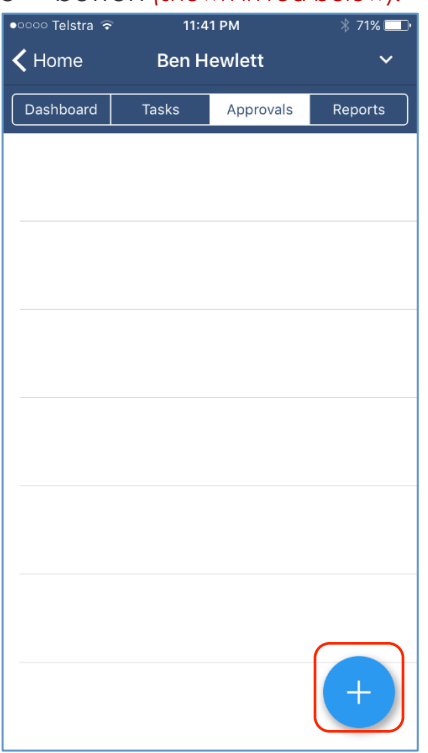

4. Select the reason for the absence, enter details as appropriate (shown in red below), then tap on **Add Approval** (shown in green below).

| Reason<br>Details / Com  | ments               | None > |  |  |  |
|--------------------------|---------------------|--------|--|--|--|
| Reason<br>Details / Comr | nents               | None > |  |  |  |
| Details / Com            | nents               |        |  |  |  |
|                          |                     |        |  |  |  |
|                          |                     |        |  |  |  |
|                          |                     |        |  |  |  |
|                          |                     |        |  |  |  |
|                          |                     |        |  |  |  |
| Start Date               |                     |        |  |  |  |
| 09:00 AM                 | No need to cha      | inge   |  |  |  |
| End Date                 | default times for a |        |  |  |  |
| 05:00 PM                 | full day            |        |  |  |  |
| Missed                   |                     |        |  |  |  |
| Activites misse          | d by this approval  | í      |  |  |  |
| Ac                       | ld Approval         |        |  |  |  |
|                          |                     |        |  |  |  |
|                          |                     |        |  |  |  |

## Reporting Absences via a Browser (desktop or mobile device)

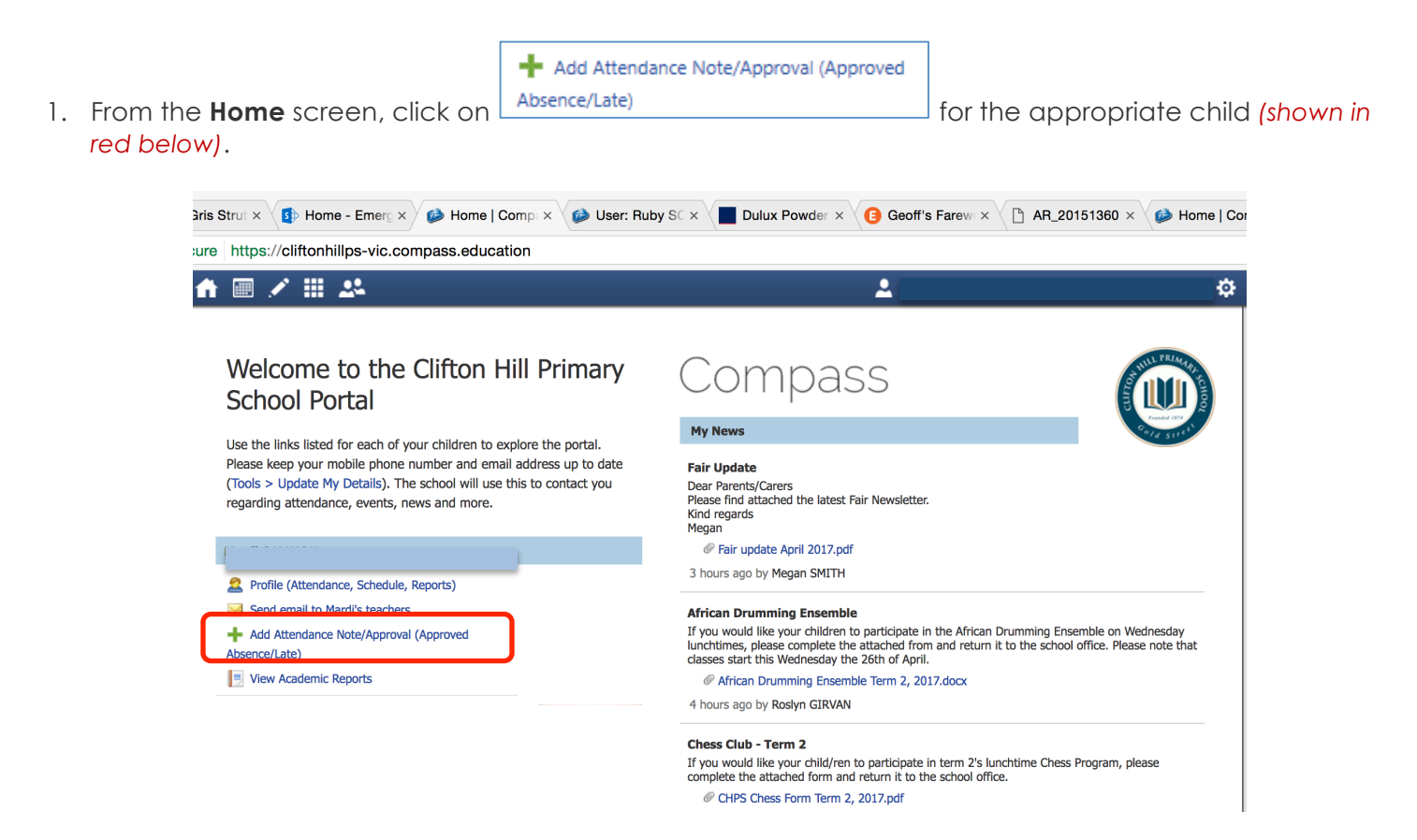

2. The following screen will appear. Select the reason for the absence from the drop-down menu, enter details as appropriate and click on the **Save** button.

| Note/Approval D                                                                                                    | Details                                                                                                    |                                                                                                    |                                                                                                    |                                                                                 | Potentially Affected S | essions                        |                    |
|----------------------------------------------------------------------------------------------------|----------------------------------------------------------------------------------------------------|----------------------------------------------------------------------------------------------------|----------------------------------------------------------------------------------------------------|---------------------------------------------------------------------------------|------------------------|--------------------------------|--------------------|
| Person:                                                                                                    | Benjamin HEWLE                                                                                                    | TT                                                                                                    |                                                                                                    |                                                                                 | Activity               | Start                          | Finish             |
| Reason:                                                                                                    | I                                                                                                    |                                                                                                    |                                                                                                    | *                                                                               | OBCENLOBB (03 Cen      | 24/02/2016 09-00 AM            | 24/02/2016 01:30 P |
| Details/Comment:                                                                                                    |                                                                                                    |                                                                                                    |                                                                                                    |                                                                                 | 03GEN 03B (03 Gen      | 24/02/2016 02:30 PM            | 24/02/2016 03:30 P |
| Important Notice                                                                                                    | -                                                                                                    |                                                                                                    |                                                                                                    |                                                                                 |                        |                                |                    |
| in clicking 'Save', you<br>child; and the inform<br>certificate; and stude<br>addition to this appr<br>administrative, crimi<br>and/or the product i           | we<br>bu understand, certif<br>mation above is corri<br>ents enrolled in VCE<br>roval; and any fraud<br>inal and/or civil action<br>issuer).      | y and accept that yo<br>ect; and this online a<br>; are required to sub<br>ulent action or inten<br>on against you (by yo           | u are a listed parent/guardi<br>pproval does NOT constitu<br>mit a medical certificate to<br>tional misuse of this feature<br>pur registered school, affilia  | an for this<br>te a medical<br>the school in<br>e may result in<br>ted entities | o need to cha          | nge default ti                 | imes               |
| In clicking 'Save', yoo<br>child; and the inform<br>certificate; and stude<br>addition to this appr<br>administrative, crimi<br>and/or the product i<br>Start: | vu understand, certif<br>mation above is com<br>ents enrolled in VCE<br>roval; and any fraud<br>inal and/or civil actio<br>issuer).<br>24/02/2016 | y and accept that yo<br>ect; and this online a<br>are required to sub<br>ulent action or inten<br>on against you (by yo<br>08:00 AM | u are a listed parent/guardi<br>poproval does NOT constitu<br>mit a medical certificate to<br>tional misuse of this feature<br>our registered school, affilia | an for this<br>te a medical<br>the school in<br>e may result in<br>ted entities | o need to cha          | nge default ti<br>Jay. Otherwi | imes<br>se.        |

**Support:** Please email: <u>king.karen.ee@edumail.vic.gov.au</u> if you require assistance with Compass.